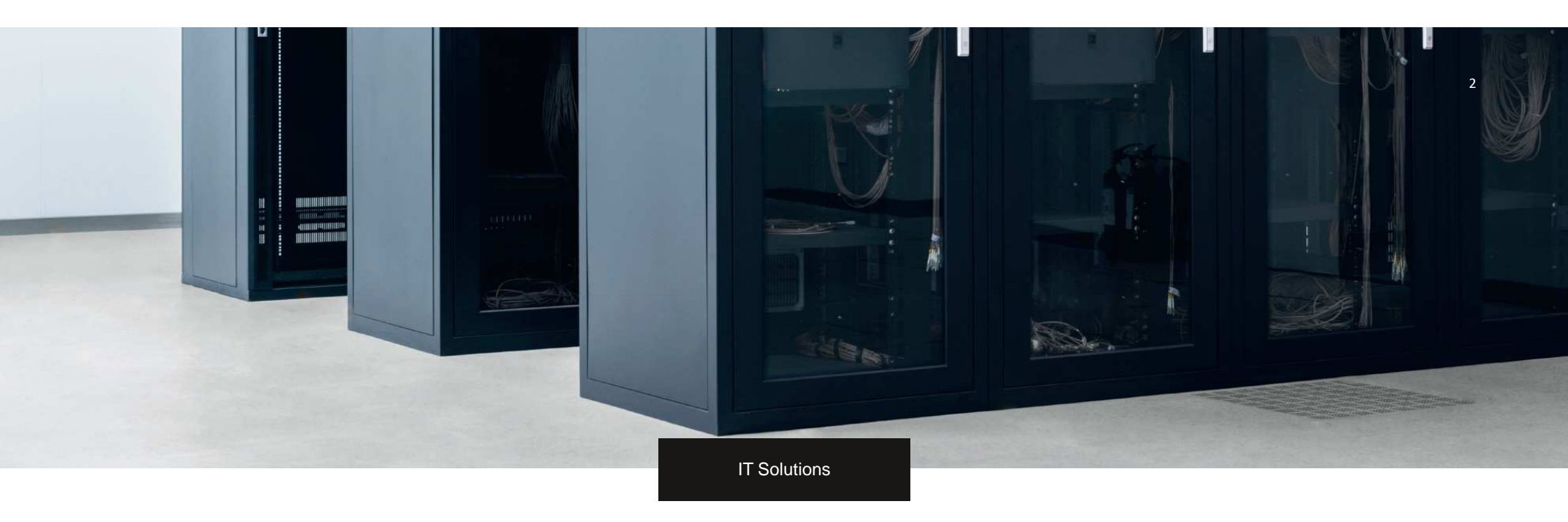

# RepTool

For creating and sending a trailer protocol

# Guide for transport partners

## - Trailer take-over and handover control -

Each time Meyer & Meyer trailers are taken over and handed over, a status log of the trailers **must be created** and sent via the "RepTool" app. If protocols are not or not sufficiently filled out and sent according to this guide and you cannot be relieved, we are forced to hold you liable for all damages.

Send the file **directly after receiving / handing** over the trailer.

Please equip your drivers accordingly with devices for recording and sending the protocols and photos via APP.

We are dependent here on your assistance and the attention of the drivers. The sending of the protocols does not replace the necessary timely information to our disposition in case of problems, damages and inconsistencies in the transport process.

Below you will find brief instructions.

You will receive the access data in a separate e-mail.

Translated with www.DeepL.com/Translator (free version)

MEYER&MEYER

3

# RepTOOL

In order to simplify the handling and use of trailer protocols, the "**RepTOOL**", developed by Halvar IT should be downloaded

The application is available for Android and Apple.

|               | } <b>≪</b> } <b>4</b> G                                | .1 53% 🕱 | 10:45  |
|---------------|--------------------------------------------------------|----------|--------|
| $\leftarrow$  |                                                        | Q        | 0<br>0 |
| Me yer&me yer | RepTOOL<br>HALVAR IT                                   |          |        |
|               | Tools                                                  |          |        |
|               | INST                                                   | ALLIEREN |        |
| <b>ji</b> i   | Die App ist möglicherweise nicht für dein Gerät optimi | ert      |        |
|               |                                                        |          |        |
|               | 0                                                      |          |        |
|               | USK ab 0<br>Jahren 🕢                                   |          |        |

App Description:

RepTool Meyer&Meyer Developer: HALVAR IT

MEYER&MEYER

4

The application can be downloaded by selecting the button: "Installieren".

| <u>.</u>             |                               | 1841 - 11                      | Q.     | : |
|----------------------|-------------------------------|--------------------------------|--------|---|
| MEYERÂMEYER          | RepTOOL<br>HALVAR IT<br>Tools |                                |        |   |
|                      |                               | INSTAL                         | LIEREN |   |
| pi D                 | ie App ist möglicherweise     | nicht für dein Gerät optimiert |        |   |
|                      | 0                             |                                |        |   |
|                      | USK a<br>Jahren               | b 0<br>0 ①                     |        |   |
|                      |                               |                                |        |   |
| ME YER& ME YER       | ,                             | MEYER&MEYER                    |        |   |
|                      |                               |                                |        |   |
|                      | Meyer & Meye                  | r RepTOOL                      |        |   |
|                      | WEITERE                       | INFOS                          |        |   |
| ewerten<br>Meinung i | st gefragt                    |                                |        |   |

Please confirm the access authorization by pressin the button "Akzeptieren" to download the app.

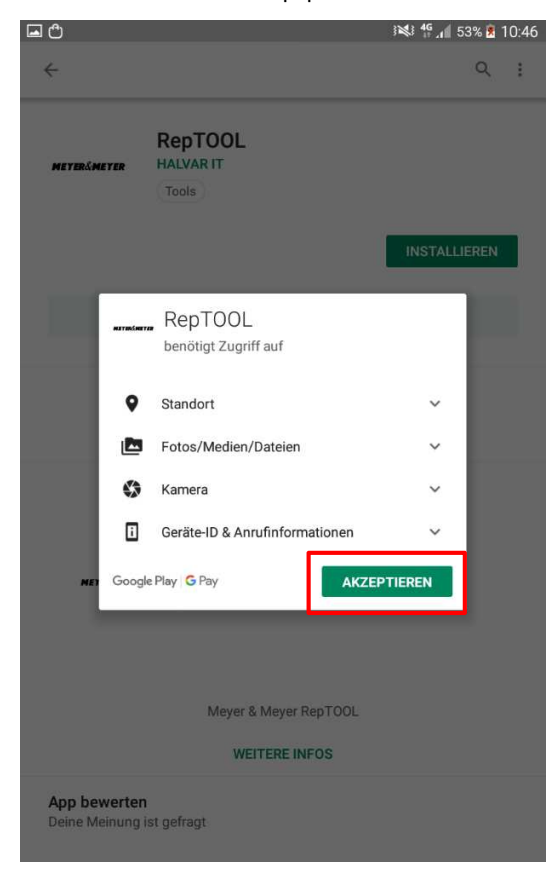

## Creating a trailer protocol

To work on the trailer protocol you need to log in with your username and password.

|                  | 3 <b>₩3 <sup>46</sup>.1</b> 72 | 2% 🗵 13:40 |
|------------------|--------------------------------|------------|
| RepTOOL          |                                |            |
|                  |                                |            |
| Benutzername     |                                |            |
|                  |                                |            |
| Kennwort         |                                |            |
|                  |                                |            |
|                  |                                |            |
|                  |                                |            |
|                  |                                |            |
|                  |                                |            |
| Anmelden         |                                |            |
| ME Y ER& ME Y EI | R                              |            |
|                  |                                |            |
|                  |                                |            |
|                  |                                |            |

Please enter the number plate in the search field to create the trailer protocol for the specific trailer.

| <b>_</b> — Ů           | 3 🛸 👫 🚛 83% 🗵 15:14 |
|------------------------|---------------------|
| < Equipment            |                     |
| Q Suche                |                     |
| <b>0</b> 01            |                     |
| 🤊 XL RT                |                     |
| CA Peine, Lehmkulenweg |                     |
| 10.05.2019 20:56       |                     |
| 002                    |                     |
| 🤊 XL RT                |                     |
| MM OS, HM1/Tankstelle  |                     |
| 21.05.2019 11:47       |                     |
| 003                    |                     |
| 🤊 XL RT                |                     |
| MM OS, HM1/Tankstelle  |                     |
| 21.05.2019 11:47       |                     |
| 004                    |                     |
| 🤊 XL RT                |                     |
| CA Peine, Lehmkulenweg |                     |
| 20.05.2019 20:57       |                     |
|                        |                     |

For example: OSM9917 If the right protocol is displayed, please select it.

| I → එ<br>く Equipment | ¥¥ <b>45 .₁∥</b> 83% 🗵 15:15 |
|----------------------|------------------------------|
|                      |                              |
| D <u>OSM9917</u>     | ×                            |
| 📼 OSM9917            |                              |
| Mega-Trailer Frigo   |                              |
| <b>Q</b>             |                              |
| Ø 00.00.0000 00:00   |                              |

"Trailercheck Unternehmer" must be selected.

|                          | 15:16 🕺 🕺 🕵 🕻 |
|--------------------------|---------------|
| Prüfprotokolle           |               |
| ₽ Suche                  |               |
| Trailercheck Unternehmer |               |
|                          |               |

#### OSM9917

7

## Select "Prüfprotokoll anlegen"

| <ul> <li>C</li> <li>Neue Prüfung</li> </ul>          | ¥¥: <b>4</b> ⊈ <b>الله 15:49</b> الله 15:49 |
|------------------------------------------------------|---------------------------------------------|
| Equipment                                            |                                             |
| <ul><li>OSM9917</li><li>Mega-Trailer Frigo</li></ul> | >                                           |
| Servicetätigkeiten                                   |                                             |
| Trailercheck Unternehmer                             | >                                           |
| Prüfprotokoll anleg                                  | en                                          |

## Choose the right task by selecting it.

| 🗖 🛁                                                                                                    | 🕬 👯 🚛 87% 🗷 16:11 |
|----------------------------------------------------------------------------------------------------|-------------------|
| ∃ Aufträge                                                                                                    | + S               |
|                                                                                                    |                   |
| <ul> <li>21.05.2019</li> <li>OSM9917</li> <li>Mega-Trailer Frigo</li> <li>Trailercheck Unternehmer</li> </ul> | •                 |

### Select "Trailercheck Unternehmer"

| 🖃 💳 🖱                                                                             |                       | }₩} <b>4g ,1</b> 87% 🗵 16:11 |
|-----------------------------------------------------------------------------------|-----------------------|------------------------------|
| Prüfung                                                                           |                       |                              |
| Auftrag                                                                           |                       |                              |
| iiii 00.00.0000<br># 1084<br>₿ hoch                                               |                       |                              |
| Equipment                                                                         |                       |                              |
| <ul> <li>OSM9917</li> <li>Mega-Trailer Frigo</li> <li>00.00.0000 00:00</li> </ul> |                       |                              |
| Prüfprotkoll                                                                      |                       |                              |
| Trailercheck Unternehmer                                                          |                       | >                            |
|                                                                                   | Prüfung abgeschlossen |                              |

When the trailer protocol have been processed completely, please select "Prüfprotokoll".

| <b>—</b> — <b>(</b> )                    | 16:20 🗴 🕺 👫 🖌 |
|------------------------------------------|---------------|
| Prüfprotokoll                            | Ŵ             |
| Fahrzeug Übernahme /Abgabe Ort und Datum |               |
| Urterschrift                             |               |
| Grand Foto des Aufliegers Vorderseite    |               |
| Grand Ford of the Aufliegers rechts      |               |
| Foto des Aufliegers Heck                 |               |
| ✓ Foto des Aufliegers links              |               |
| Foto des Bordbuches und Fahrzeugscheins  |               |
| Reifen verschlissen oder beschädigt      |               |
|                                          |               |

Now the trailer protocol is finished. Select "Prüfung abgeschlossen" to finalise the protocol.

| 🖃 💳 🗘                                                                             |                       | }≷¥ 46 "1 | 89% 🗵 16:39 |
|-----------------------------------------------------------------------------------|-----------------------|-----------|-------------|
| Prüfung                                                                           |                       |           |             |
| Auftrag                                                                           |                       |           |             |
| iiii 00.00.0000<br># 1084<br>₿ hoch                                               |                       |           |             |
| Equipment                                                                         |                       |           |             |
| <ul> <li>OSM9917</li> <li>Mega-Trailer Frigo</li> <li>00.00.0000 00:00</li> </ul> |                       |           |             |
| Prüfprotkoll                                                                      |                       |           |             |
| Trailercheck Unternehmer                                                          |                       |           | >           |
|                                                                                   | Prüfung abgeschlossen |           |             |

By conforming with "Ja" the protocol will be sent.

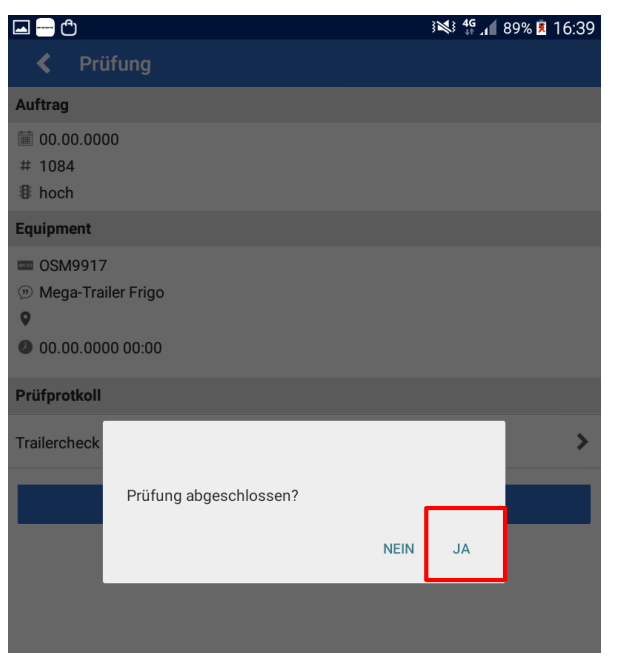

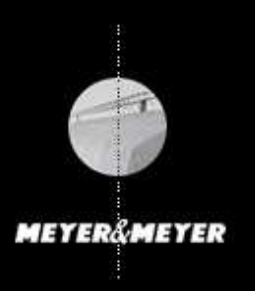

Meyer & Meyer Transport Logistics GmbH & Co. KG - Transportpartnermanagement -Hettlicher Masch 15/17 49084 Osnabrück transportpartnermanagement@meyermeyer.com